# Shelly H&T

## JUHTIGE OMA KODU HÄÄLKÄSKLUSTEGA

Kõik Shelly seadmed ühilduvad Amazoni Alexa ja Google'i assistendiga. Vaadake meie samm-sammulisi juhendeid on: https://shelly.cloud/compatibility

## SHELLY APPLICATION

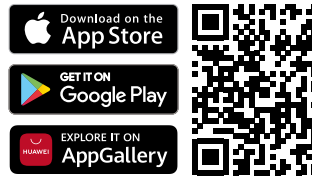

Shelly Cloud annab teile võimaluse juhtida ja requieerida kõiki Shelly® seadmeid kõikialt maailmas. Teil on vaja ainult Interneti-ühendust ja nutitelefoni või tahvelarvutisse installeeritud mobiilirakendust.

## Reaistreerimine

Kui avate esimest korda Shelly Cloudi mobiilirakenduse, peate looma konto, mis saab hallata kõiki teie Shellv® seadmeid.

### Unustasite Parooli

Kui unustate või kaotate oma parooli, sisestage lihtsalt registreerimisel kasutatud e-posti aadress. Seejärel saate juhised parooli muutmiseks.

A HOIATUS! BRegistreerimisel e-posti aadressi sisestamisel olge ettevaatlik, sest seda kasutatakse parooli unustamisel.

## Esimesed sammud

Pärast registreerimist looge oma esimene tuba (või ruumid), kuhu kavatsete Shelly seadmeid lisada ja kasutada. Shelly Cloud annab teile võimaluse luua stseene seadmete automaatseks sisse- või väljalülitamiseks etteantud tundidel või muude parameetrite alusel, nagu temperatuur, niiskus, valgus jne (Shelly Cloudis saadaoleva sensoriga). Shelly Cloud võimaldab mobiiltelefoni, tahvelarvuti või arvuti abil seadmete hõlpsat juhtimist ja jälgimist.

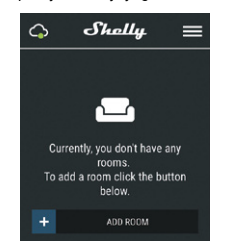

## Seadme sidumine

## Samm 1

Asetage oma Shelly H&T ruumi, kus soovite seda kasutada. Vajutage nuppu - LED peaks süttima ja aeglaselt vilkuma.

HOIATUS! Kui LED-tuli ei vilgu aeglaselt, vajutage ja hoidke nuppu all vähemalt 10 sekundit. LED-tuli peaks seeiärel kiiresti vilkuma. Kui ei, siis korrake seda või võtke ühendust meie klienditoega aadressil support@shelly.cloud

## Samm 2

Vali "Add Device".

Seadmete hilisemaks sidumiseks kasutage põhiekraani paremas ülanurgas olevat menüüd ja klõpsake nuppu "Add Device". Tippige selle WiFi-võrgu nimi ja parool. kuhu soovite Shelly seadme lisada. Samm 3

## Kui kasutate iOS-i: näete ekraanil järgmist

- Ava oma iOS-i seadmes Settings > WiFi ja ühenda Shelly loodud WiFi võrku, nt. ShellyHT-35FA58. (-> Samm4) - Androidi kasutamisel skannib teie telefon automaatselt

kõik uued Shellv seadmed teie määratud WiFi-võrku.

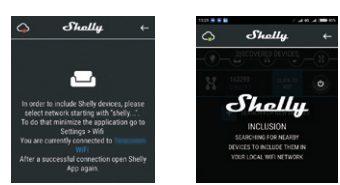

Pärast seadme edukat kaasamist WiFi-võrku näete iärgmist hüpikakent:

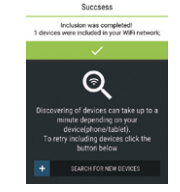

#### Samm 4:

Ligikaudu 30 sekundit pärast uute seadmete avastamist kohalikus WiFi-võrgus kuvatakse Shelly appis vaikimisi loend "Discovered Devices"

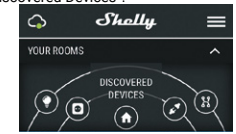

## Samm 5:

Valige Discovered Devices ja valige Shelly seade mida soovite oma kasutaiaga siduda.

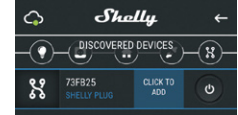

#### Samm 6:

Sisestage seadmele nimi. Valige ruum, millesse seade tuleb paigutada. Saate valida ikooni või üles laadida pildi, et seda oleks lihtsam ära tunda. Vajutage nuppu "Save device"

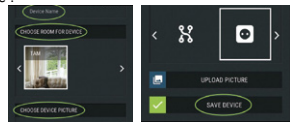

## Samm 7:

Seadme kaugiuhtimise ja jälgimise jaoks Shelly Cloudi teenusega ühenduse loomiseks vajutage järgmisel hüpikaknal "iah".

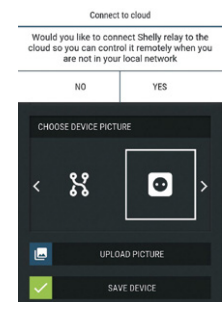

## Shelly Seadmete Seaded

Kui teje Shelly seade on rakendusse lisatud, saate seda juhtida, muuta selle seadeid ja automatiseerida selle toimimist

Seadme sisse- ja väljalülitamiseks kasutage toitenuppu. Seadme üksikasiade menüüsse sisenemiseks klõpsake selle nimel. Sealt saate seadet juhtida, samuti muuta selle välimust ja seadeid.

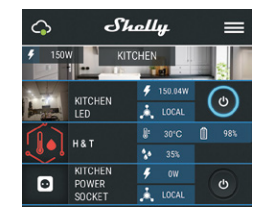

## Sensori Seaded

Temperatuuri ühikud:

Temperatuuriühikute muutmise seadistus

- Celsius
- Fahrenheit

#### Temperatuuri lävi:

Määrake temperatuurilävi, mille korral Shelly H&T ärkab ja saadab oleku. Väärtus võib olla vahemikus 0,5° kuni 5° või võite selle keelata.

Niiskuse lävi: Määrake õhuniiskuse lävi, mille korral Shelly H&T ärkab ja saadab olekut. Väärtus võib olla vahemikus 5 kuni 50% või saate selle keelata.

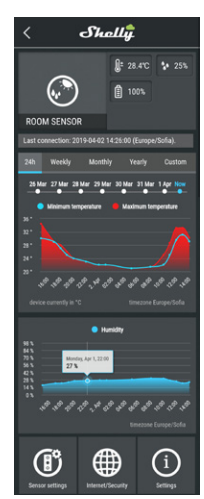

#### Internet/Security

WiFi Mode - Client: Võimaldab seadmel luua ühenduse saadaoleva WiFi-võrguga. Pärast üksikasjade sisestamist vastavatele väljadele vajutage Connect.

WiFi Mode - Áccess Point: Seadistage Shelly Wi-Fi pääsupunkti loomiseks. Pärast üksikasjade sisestamist vastavatele väljadele vajutage nuppu Create Access Point

Restrict Login: piirake Shely veebiliidest (IP Wi-Fi võrgus) kasutajanime ja parooliga. Pärast andmete sisestamist vastavatele väljadele vajutage Restrict Login

## Settings

## Firmware Update

Uue versiooni väljalaskmisel värskendage Shelly püsivara. Time Zone and Geo-location

Lubage või keelake ajavööndi ja geograafilise asukoha automaatne tuvastamine.

Factory Reset

Taastage Shelly tehaseseaded.

**Device Information** 

Siin näete:

Device ID - Shelly ainulaadne ID kood

Device IP - Shelly seadme IP teie WiFi-võrgus
Edit Device

- Siit saate seadistada:
- Seadme nime
- Ruum kus seade asub
- Lisada pilti mida kuvatakse seadme juures Kui oled lüpetanud vajuta Save Device.

## SISSEEHITATUD VEEBILIIDES

Isegi ilma mobiilirakenduseta saab Shellyt seadistada ja juhtida brauseri ja mobiiltelefoni või tahvelarvuti ühenduse kaudu.

Kasutatud lühendid:

Shelly-ID – koosneb 6 või enamast tähemärgist. See võib sisaldada numbreid ja tähti, näiteks 35FA58. SSID – seadme loodud WiFi võrgu nimi, näiteks

## ShellyHT-35FA58.

Access Point (AP) – selles režiimis loob Shelly oma WiFivõrgu.

Client Mode (CM)- selles režiimis loob Shelly ühenduse teise WiFi-võrguga.

#### PAIGALDAMINE/ESMANE SIDUMINE Samm 1

#### Asetage Shelly ruumi, kus soovite seda kasutada. Avage seade ja vajutage nuppu. LED-tuli peaks aeglaselt vilkuma. <u>A ETTEVAATUSTI Seadme avamiseks keerake korpuse</u> ülemist ja alumist osa vastupäeva.

▲ ETTEVAATUST! Kui LED-tuli ei vilgu aeglaselt, vajutage nuppu ja hoidke seda 10 sekundit all. Eduka tehase seadete lähtestamise korral vilgub LED aeglaselt. Samm 2

Kui LED-tuli vilgub aeglaselt, on Shelly loonud WiFi-võrgu, mille nimi on näiteks ShellyHT-35FA58. Ühendage sellega. Samm 3

Sisestage 192.168.33.1 oma brauseris aadressiribale

Shelly veebiliidese laadimiseks.

## General - Home Page

See on sisseehitatud veebiliidese koduleht. Siin näete teavet järgmise kohta:

- Hetketemperatuur
- Hetke niiskus
- Praegune aku protsent
- Ühendus pilvega
- Praegune kellaaeg
   Seaded

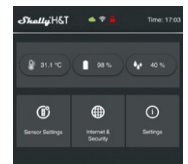

#### Sensori Seaded Temperatuuri ühikud:

Temperatuuriühikute muutmise seadistus.

- Celsius
- Fahrenheit

Send Status Period: Määratlege periood (tundides), mille jooksul Shelly H&T oma olekut teatab. Väärtus peab jääma 1 ja 24 vahele.

Temperature Threshold: Määrake temperatuuri läviväärtus, mille korral Shelly H&T ärkab ja saadab olekut. Väärtus võib olla 1\* kuni 5\* või saate selle keelata. Humidity Threshold: Määrake õhuniiskuse lävi, mille korral Shelly H&T ärkab ja saadab olekut. Väärtus võib olla vahemikus 0,5 kuni 50% või saate selle keelataInternet/ Security

WiFi Mode-Client: Võimaldab seadmel luua ühenduse saadaoleva WiFi-võrguga. Pärast üksikasjade sisestamist vastavatele väljadele vajutage Connect.

WiFi Mode-Acess Point: eadistage Shelly Wi-Fi pääsupunkti loomiseks. Pärast üksikasjade sisestamist vastavatele väljadele vajutage nuppu Create Access Point Restrict Login: pirake Shely veebiliidest (IP Wi-Fi võrgus) kasutajanime ja parooliga. Pärast andmete sisestamist vastavatele väljadele vajutage Restrict Login

Advanced Developer Settings: Siin saate muuta ühenduse protokolli

- Via CoAP (CoIOT)
- Via MQTT

▲ TÄHELEPANU: Seadme lähtestamiseks vajutage nuppu ja hoidke seda all vähemalt 10 sekundit. Eduka tehase lähtestamise korral vilgub LED aeglaselt.

## Settings

Time Zone and Geo-location: Lubage või keelake ajavööndi ja geograafilise asukoha automaatne tuvastamine. Kui see on keelatud, saate selle käsitsi määratleda.

Firmware Upgrade: Näitab praegust püsivara versiooni. Kui saadaval on uuem versioon, saate oma Shellyt värskendada, klõpsates selle installimiseks nupul Ubload. Factory reset: Taastage Shelly tehaseseaded. Device Reboot: taaskäivitab seadme.

## Soovitused aku kestvuse kohta

Aku parima tööea tagamiseks soovitame Shelly H&T jaoks järgmisi sätteid.

- Sensor settings
- Send Status Period: 6 h
- · Temperature Threshold: 1°
- · Humidity Threshold: 10%

Määrake Shelly staatiline IP-aadress Wi-Fi-võrgus sisseehitatud veebiliidese kaudu. Avage Internet/Security -> Sensor settings ja vajutage nuppu Set static IP address. Pärast andmete sisestamist vastavatele väljadele vajutage Connect.

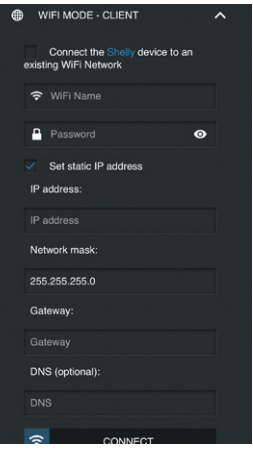

Hoidke Shelly WiFi-ruuterile võimalikult lähedal.

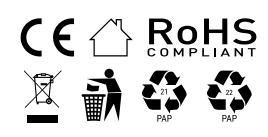